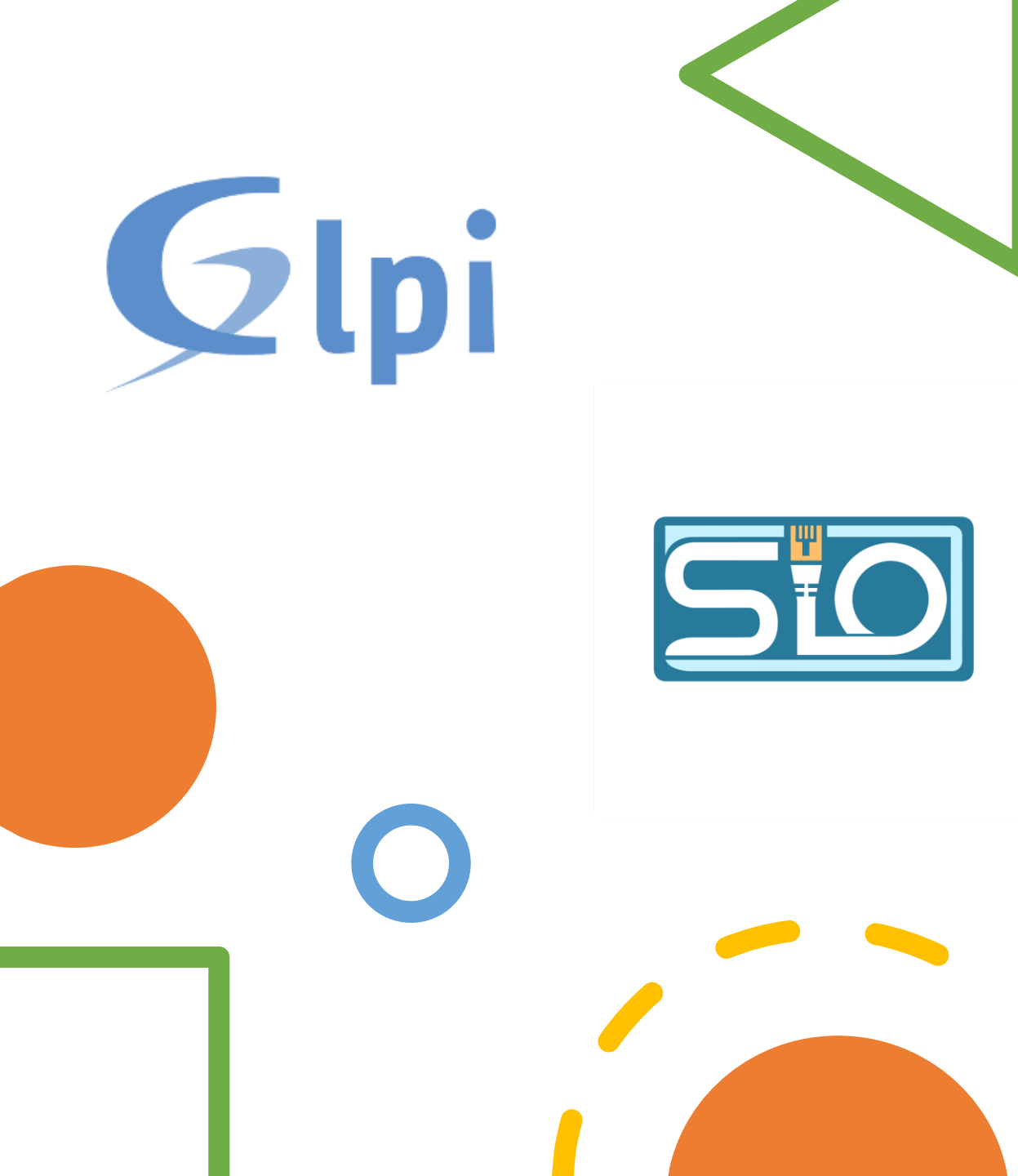

# TP4 B2 GLPI

Florentin Bracq- -Flabat, BTS SIO 1

# Présentation de GLPI

 GLPI est un outil de gestion de parc informatique, qui permet de faire du monitoring, et permet également aux utilisateurs du parc de créer des tickets en cas de problème technique. Il est possible de créer des catégories de ticket par exemple en fonction des services, ce qui permet de savoir de quel service provient le ticket.

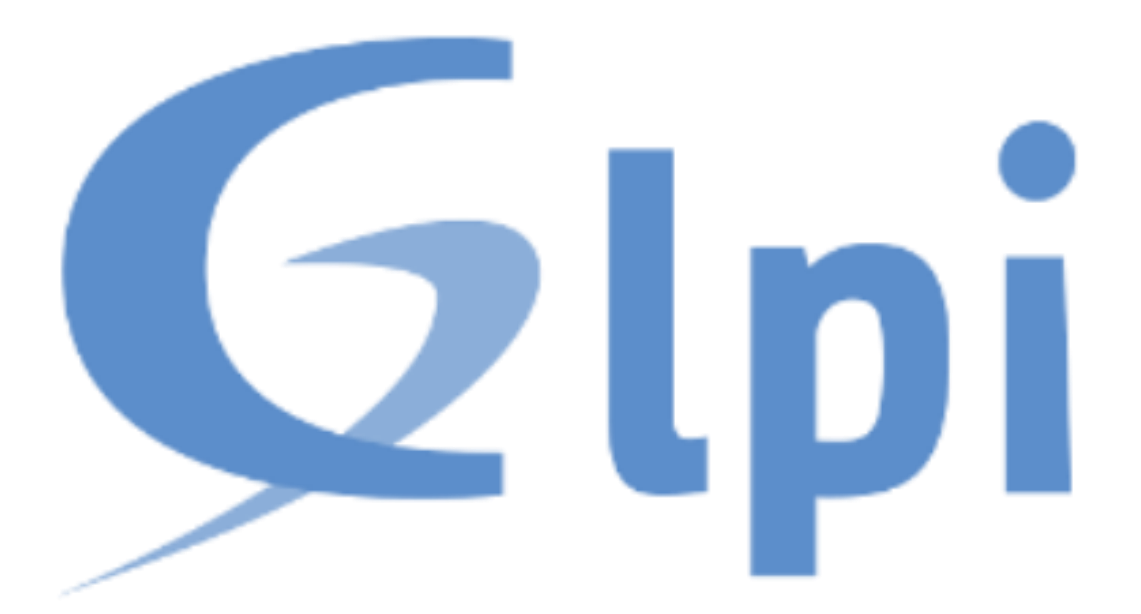

## Qu'est-ce qu'un ticket ?

 Un ticket permet de faire une demande au support, ce qui permet de le prévenir d'un problème technique par exemple sur une imprimante

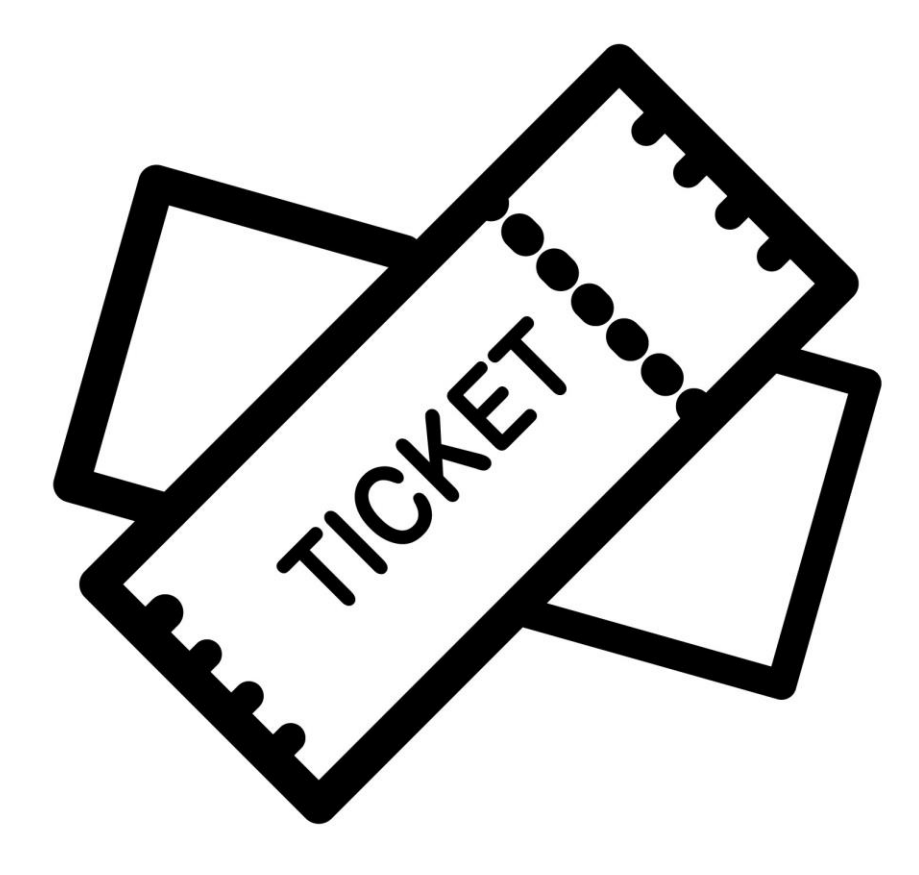

#### Que veut dire ITIL sur GLPI

 ITIL est un ensemble d'ouvrages recensant les bonnes pratiques du management du système d'information

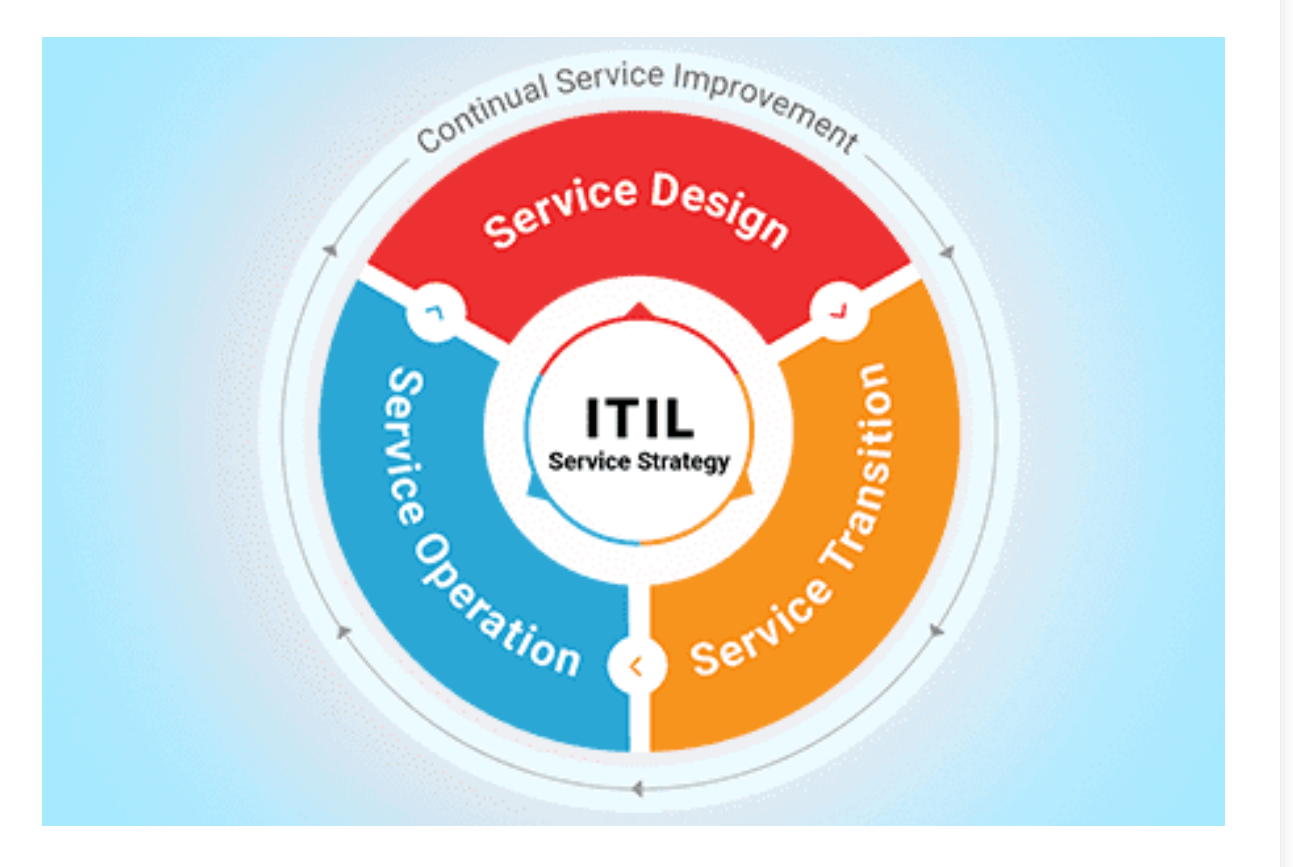

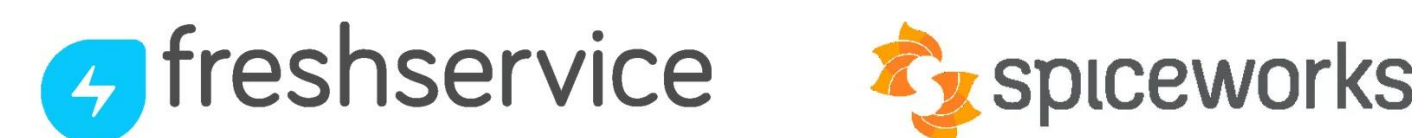

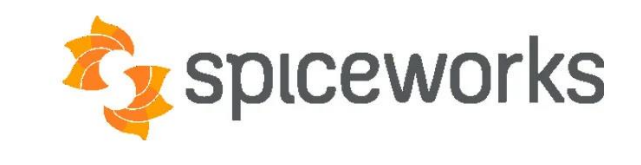

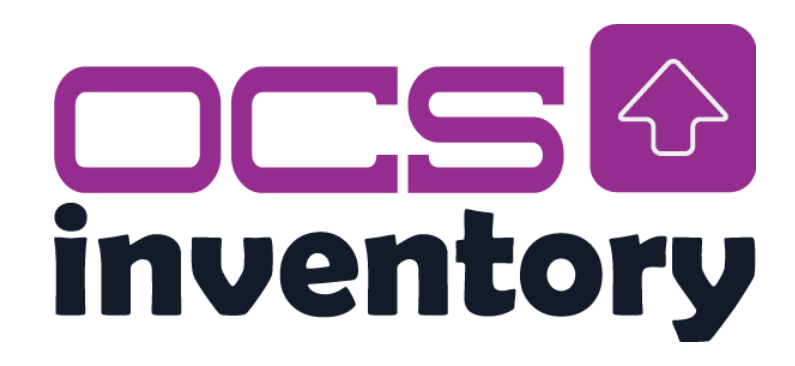

#### Alternatives à GLPI

- OCS Inventory NG : Open source
- Spiceworks : suite d'outils gratuits
- Freshservice : basé sur le cloud

# Configuration de GLPI

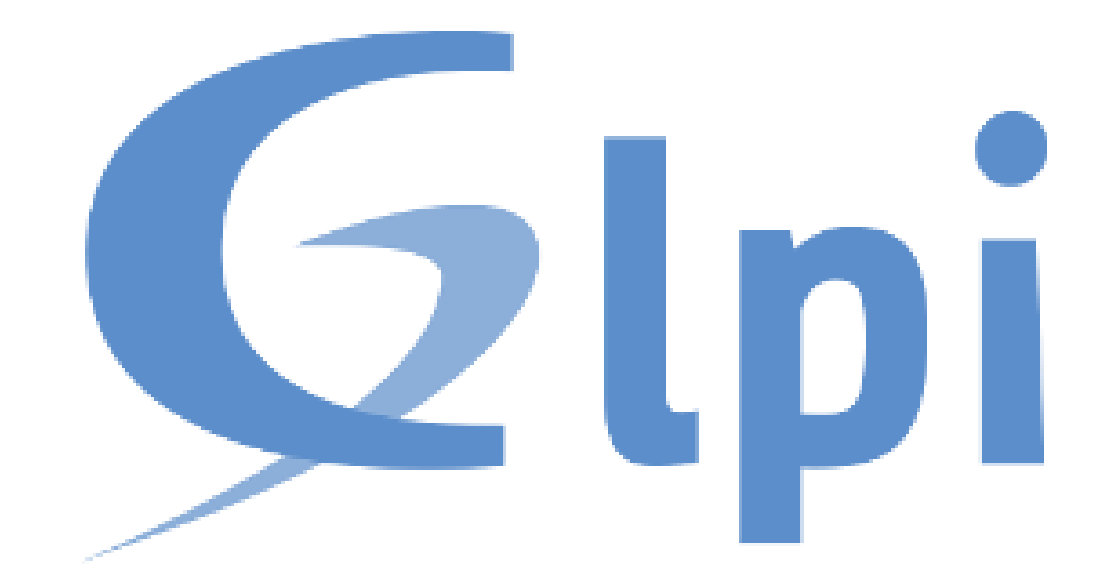

Création des catégories ITIL

| <u> </u> |                                 |                                                                                     | Parc                                        | Assistance                                                | Gestion        | Outils | <u> </u>              |                                 |                                                               | Parc                                       | Assistar        | ıce                               | Gestion                | Out |
|----------|---------------------------------|-------------------------------------------------------------------------------------|---------------------------------------------|-----------------------------------------------------------|----------------|--------|-----------------------|---------------------------------|---------------------------------------------------------------|--------------------------------------------|-----------------|-----------------------------------|------------------------|-----|
| Accueil  | Configuration                   | C'Intitulés                                                                         | 🚠 Catégories ITI                            | L + Q                                                     |                |        | Accueil               | Configuration                   | 🕑 Intitulés                                                   | 📥 Catégories ITI                           | L +             | Q                                 |                        |     |
|          | Catégorie ITIL                  |                                                                                     |                                             |                                                           |                |        |                       | Catégorie ITIL                  |                                                               |                                            |                 |                                   |                        |     |
|          |                                 | Nouvel élément - C                                                                  | Catégorie ITIL                              |                                                           |                |        |                       |                                 | Nouvel élément -                                              | Catégorie ITIL                             |                 |                                   |                        |     |
|          |                                 | Nom                                                                                 |                                             | Panne                                                     |                |        |                       |                                 | Nom                                                           |                                            | installation    | de logiciel                       |                        |     |
|          |                                 | Comme en fant de                                                                    |                                             | • i0                                                      |                |        |                       |                                 | Comme enfant de                                               |                                            | Deman           | de de service                     | - iO                   |     |
|          |                                 | Responsable techniq                                                                 | ue                                          |                                                           | <b>▼</b> i     |        |                       |                                 | Responsable technic                                           | ique                                       |                 |                                   | <b>- i</b>             |     |
|          |                                 | Groupe technique                                                                    |                                             | • i0                                                      |                |        |                       |                                 | Groupe technique                                              |                                            | 1               | · iO                              |                        |     |
|          |                                 | Base de connaissan                                                                  | ces                                         | • i0                                                      |                |        |                       |                                 | Base de connaissar                                            | nces                                       | 1               | · iO                              |                        |     |
|          |                                 | Code représentant la                                                                | catégorie de tickets.                       |                                                           |                |        |                       |                                 | Code représentant la                                          | la catégorie de tickets.                   |                 |                                   |                        |     |
|          |                                 |                                                                                     |                                             |                                                           |                |        |                       |                                 |                                                               |                                            |                 |                                   |                        |     |
| Gı       | ai                              |                                                                                     |                                             |                                                           |                |        | G                     |                                 |                                                               |                                            |                 |                                   |                        |     |
| ¢۱       | pi                              |                                                                                     | Parc                                        | Assistance                                                | Gestion        | Outils | Glp                   | pi                              |                                                               | Parc                                       | Assistan        | се                                | Gestion                | Out |
|          | Configuration                   | ) & Intitulés                                                                       | Parc<br>A Catégories ITII                   | Assistance                                                | Gestion        | Outils |                       | Configuration                   | 🖉 Intitulés                                                   | Parc                                       | Assistan<br>L + | ice<br>Q                          | Gestion                | Out |
| Gli      | Configuration<br>Catégorie ITIL | g Intitulés                                                                         | Parc<br>The Catégories ITII                 | Assistance                                                | Gestion        | Outils | Glp                   | Configuration<br>Catégorie ITIL | g Intitulés                                                   | Parc                                       | Assistan<br>L + | ice<br>Q                          | Gestion                | Out |
| Gli      | Configuration<br>Catégorie ITIL | C Intitulés                                                                         | Parc<br>T Catégories ITII<br>catégorie ITIL | Assistance<br>+ Q                                         | Gestion        | Outils | Glp                   | Configuration<br>Catégorie ITIL | 🖉 Intitulés<br>Nouvel élément -                               | Parc<br>Catégories ITI<br>Catégorie ITIL   | Assistan        | ice<br>Q                          | Gestion                | Out |
| Gli      | Configuration                   | ) C <sup>°</sup> Intitulés<br>Nouvel élément - C<br>Nom                             | Parc<br>A Catégories ITII<br>atégorie ITIL  | Assistance<br>L + Q<br>Demande de service                 | Gestion        | Outils | Glp                   | Configuration<br>Catégorie ITIL | C' Intitulés<br>Nouvel élément - Nom                          | Parc<br>A Catégories ITI<br>Catégorie ITIL | Assistan<br>L + | ice<br>Q                          | Gestion                | Out |
| Gl       | Configuration<br>Catégorie ITIL | Comme enfant de                                                                     | Parc<br>A Catégories ITTI<br>atégorie ITIL  | Assistance<br>L + Q<br>Demande de service                 | Gestion        | Outils | Glp                   | Configuration<br>Catégorie ITIL | (2' Intitulés<br>Nouvel élément - t<br>Nom<br>Comme enfant de | Parc<br>Catégories ITI<br>Catégorie ITIL   | Assistan<br>L + | ice<br>Q<br>ent<br>te de service  | Gestion                | Out |
| Gl       | Configuration                   | C' Intitulés<br>Nouvel élément - C<br>Nom<br>Comme enfant de<br>Responsable techniq | Parc<br>A Catégories ITII<br>Catégorie ITIL | Assistance<br>+ Q<br>Demande de service<br>v io<br>       | Gestion<br>• i | Outils | Glp<br>Accueil        | Configuration<br>Catégorie ITIL | C Intitulés                                                   | Parc<br>Catégories ITI<br>Catégorie ITIL   | Assistan<br>L + | ice<br>Q<br>ient<br>ie de service | Gestion<br>v iO<br>v i | Out |
| Gu       | Configuration                   | Comme enfant de<br>Responsable technique                                            | Parc Triangle Catégories ITII               | Assistance<br>+ Q<br>Demande de service<br>v i 0<br>v i 0 | Gestion<br>v i | Outils | <b>Glp</b><br>Accueil | Configuration<br>Catégorie ITIL | C Intitulés                                                   | Parc<br>Catégories ITI<br>Catégorie ITIL   | Assistan<br>L + | ice<br>Q<br>ient<br>ie de service | Gestion<br>• iO<br>• i | Ou  |

## Questions / Réponses

- Qui peut faire des demandes d'assistances et sur quels matériels ?
- Les utilisateurs peuvent faire des demandes d'assistances sur leurs PC
- Qui sera technicien de niveau 1 pour répondre aux demandes d'assistance ?
- C'est l'utilisateur glpi, qui est administrateur de GLPI
- Qui va superviser l'attribution de la résolution d'un incident ou d'une demande à un technicien de niveau 2 ?
- C'est le manager de l'équipe
- qui va clôturer le ticket ?
- C'est le technicien de niveau 2 ou le manager

# Changement du mot de passe du compte tech

 Pour changer le mot de passe du compte tech, depuis le compte glpi, se rendre sur la page d'édition du profil pour modifier le mot de passe

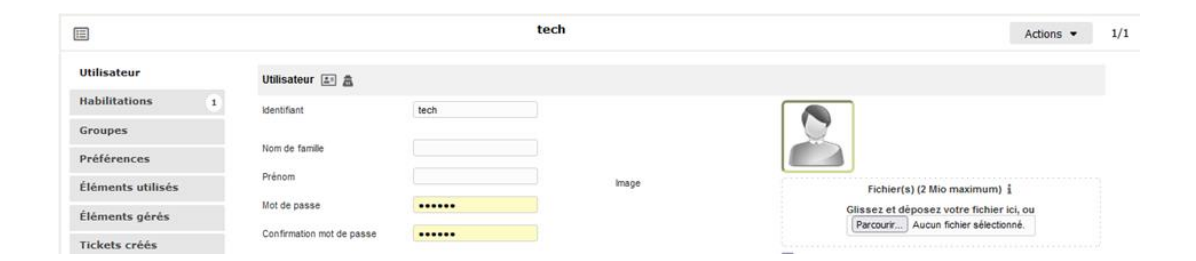

#### Création d'un premier ticket sur GLPI

 Dans l'interface GLPI, cliquer sur créer un ticket pour créer un premier ticket

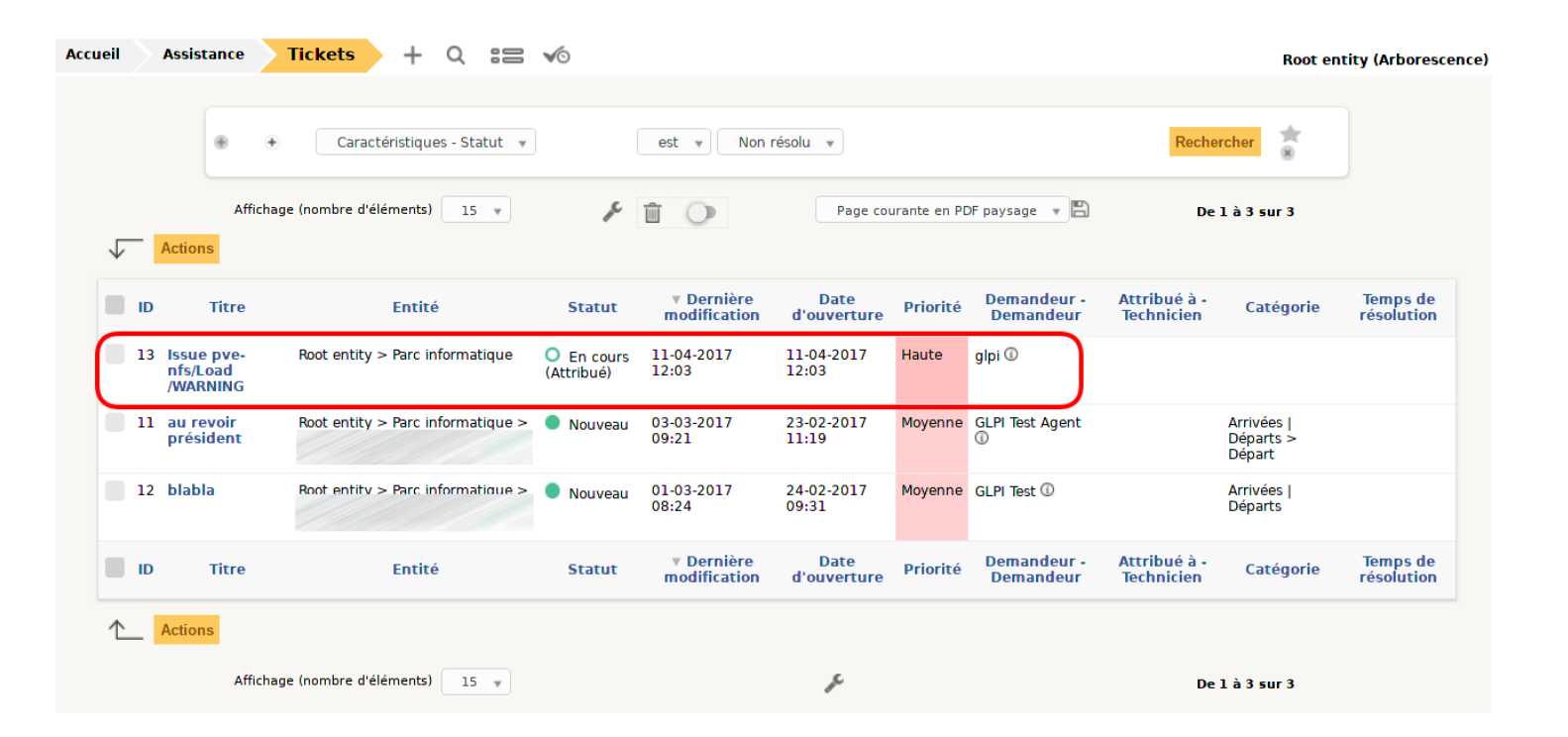

## Questions / Réponses

- Que devez-vous faire pour prendre en compte son problème ?
- Pour prendre en compte sont problème, il faut créer un ticket sur GLPI
- Quels sont les champs obligatoires ?
- Les champs obligatoires à la création d'un ticket sont, le type, la catégorie, l'urgence, le titre et la description

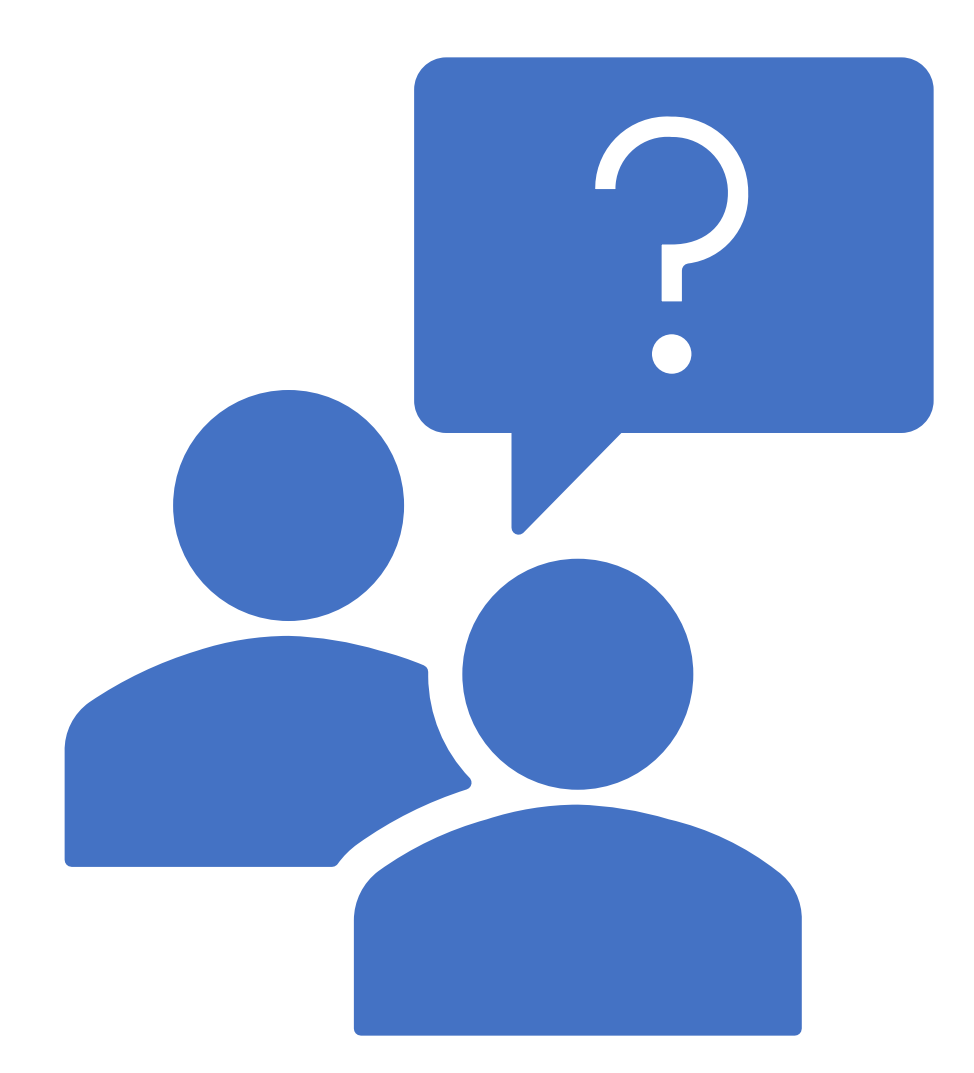

#### Intégration de la documentation de l'imprimante

 Dans la partie traitement du ticket, il est possible d'ajouter un document, on peut donc ajouter la documentation de l'imprimante au format PDF

| ≪ < ⊞                 |                     | 🔵 Problème d'imprimante                           | Actions - 2/2                      |
|-----------------------|---------------------|---------------------------------------------------|------------------------------------|
| Traitement du ticket  | Ajouter : 🔉 Suivi   | Tâche & Document 🖒 Validation 🗸 S                 | olution                            |
| Statistiques          | Ajouter un document |                                                   |                                    |
| Validations           |                     | Fichler(s) (2 Mio maximum) i                      |                                    |
| Base de connaissances | Rubrique + iO       | Glissez et déposez votre fichier ici, ou (2 Mio m | aximum) Ajouter un nouveau fichier |
| Éléments              |                     | Browse No files selected.                         |                                    |
| Coûts                 |                     |                                                   |                                    |

## Questions / Réponses

- Quelles solutions lui proposer, sachant qu'il est connecté à un réseau local ?
- Dans un premier temps demander à l'utilisateur de vérifier si le câble RJ45 de l'imprimante est bien connecté
- Faire un suivi du ticket et planifier l'enlèvement de l'ancienne machine et l'installation de la nouvelle demain. Compter une heure de temps
- Si l'on revient sur le détail du ticket, que constatez-vous dans la partie "résumé" ?
- On peut voir l'intervention planifiée précédemment

#### Questions / Réponses

- Qu'indique le message affiché à la sauvegarde du ticket ?
- Un message s'affiche en disant, que le ticket à bien été crée
- Quelles sont les informations affichées dans le menu de suivi du ticket ?
- Les informations affichées sont dans le menu de suivit du ticket sont, le titre, le statut, la dernière modification, la date d'ouverture, la priorité, le demandeur, a qui est attribué le ticket et la catégorie.
- Quelles sont les informations de coûts paramétrables sur le ticket ?
- Les informations de coûts paramétrables sur le ticket, sont le Nom, la date de début et de fin, la durée, et les différents coûts.

| GI      | .:                          |                  |          |      |                   |                | Rechercher     | Q França      | is ?   | * 3  | it 🗘 |
|---------|-----------------------------|------------------|----------|------|-------------------|----------------|----------------|---------------|--------|------|------|
| Σψ      |                             | Parc             | Assistan | 100  | Gestion           | Outils         | Administration | Configuration |        |      |      |
| Accueil | Assistance <b>O</b> Tickets | + Q 📚            | √0       |      |                   |                |                |               |        |      |      |
|         | « < 🗉                       |                  |          | Prob | lème d'imprimante |                |                |               | Action | ns 💌 | 2/2  |
|         | Traitement du ticket        | Nouvel élément - | Coût     |      |                   |                |                |               |        |      |      |
|         | Ticket                      | Nom              |          |      | Date de début     |                | <b>0</b>       |               |        |      |      |
|         | Statistiques                | Durée            |          | *    | Date de fin       |                | <b></b>        |               |        |      |      |
|         | Validations                 | Coût horaire     | 0.00     |      |                   |                |                |               |        |      |      |
|         | Base de connaissances       | Colt fixe        | 0.00     |      |                   |                |                |               |        |      |      |
|         | Éléments                    | Coût matériel    | 0.00     |      | Commentaires      |                |                |               |        |      |      |
|         | Colts                       | Budget           | * i0     |      |                   |                |                |               |        |      |      |
|         | Projets                     |                  |          |      |                   | Ajouter        |                |               |        |      |      |
|         | Tâches de projet            |                  |          |      | Ajouter           | un nouveau col | ue.            |               |        |      |      |

# Information X Your ticket has been registered. (Ticket: 2) Item successfully added: Problème d'écran Thank you for using our automatic helpdesk system.

# Création de la liaison LDAP

- Au préalable avoir une machine Windows Serveur avec un AD installé dessus.
- Sur GLPI se rendre dans configuration, cliquer sur authentification, puis annuaire LDAP, puis cliquer sur le plus et entrer les informations sur la capture d'écran. Pour BaseDN « OU=GLPI » mettre le nom de l'UO dans L'AD.
- Ensuite se rendre, dans administration, puis utilisateurs, cliquer sur Liaison LDAP, puis importation de nouveaux utilisateurs cliquer sur rechercher, puis ajouter l'utilisateur dans GLPI.

|                  |       | Actions •                                                    |                          |                       |                     |  |  |
|------------------|-------|--------------------------------------------------------------|--------------------------|-----------------------|---------------------|--|--|
| Annuaire LDAP    |       | Annuaire LDAP                                                |                          |                       |                     |  |  |
| Tester           |       | Nom                                                          | Fiorentin82              | Demière modification  | 2024-02-19 16:03    |  |  |
| Utilisateurs     |       | Serveur par defaut                                           | Out +                    | Actif                 | Du                  |  |  |
| Groupes          |       | Serveur                                                      | 192.168.20.106           | Port (per delaut 389) | 309                 |  |  |
| Informations eve | ncées | Filtre de connexion                                          | 0                        | 2                     |                     |  |  |
| Réplicats        |       | BaseDN                                                       | OU=GLPI, DC=florentinb   | 2, DC=lan             |                     |  |  |
| Historique       |       | DN du compte (pour les connexions non<br>anonymes)           | Administrateur@florentin | b2.lan                |                     |  |  |
| Tous             |       | Mot de passe du compte (pour les<br>connexions non anonymes) |                          | Effacer               |                     |  |  |
|                  |       | Champ de l'identifiant                                       | samaccountname           | Commentaires          |                     |  |  |
|                  |       | Champ de synchronisation 1                                   | objectguid               |                       |                     |  |  |
|                  |       | Créé le 2024-02-19 15:55                                     |                          | Dernière mise à jou   | le 2024-02-19 16:03 |  |  |

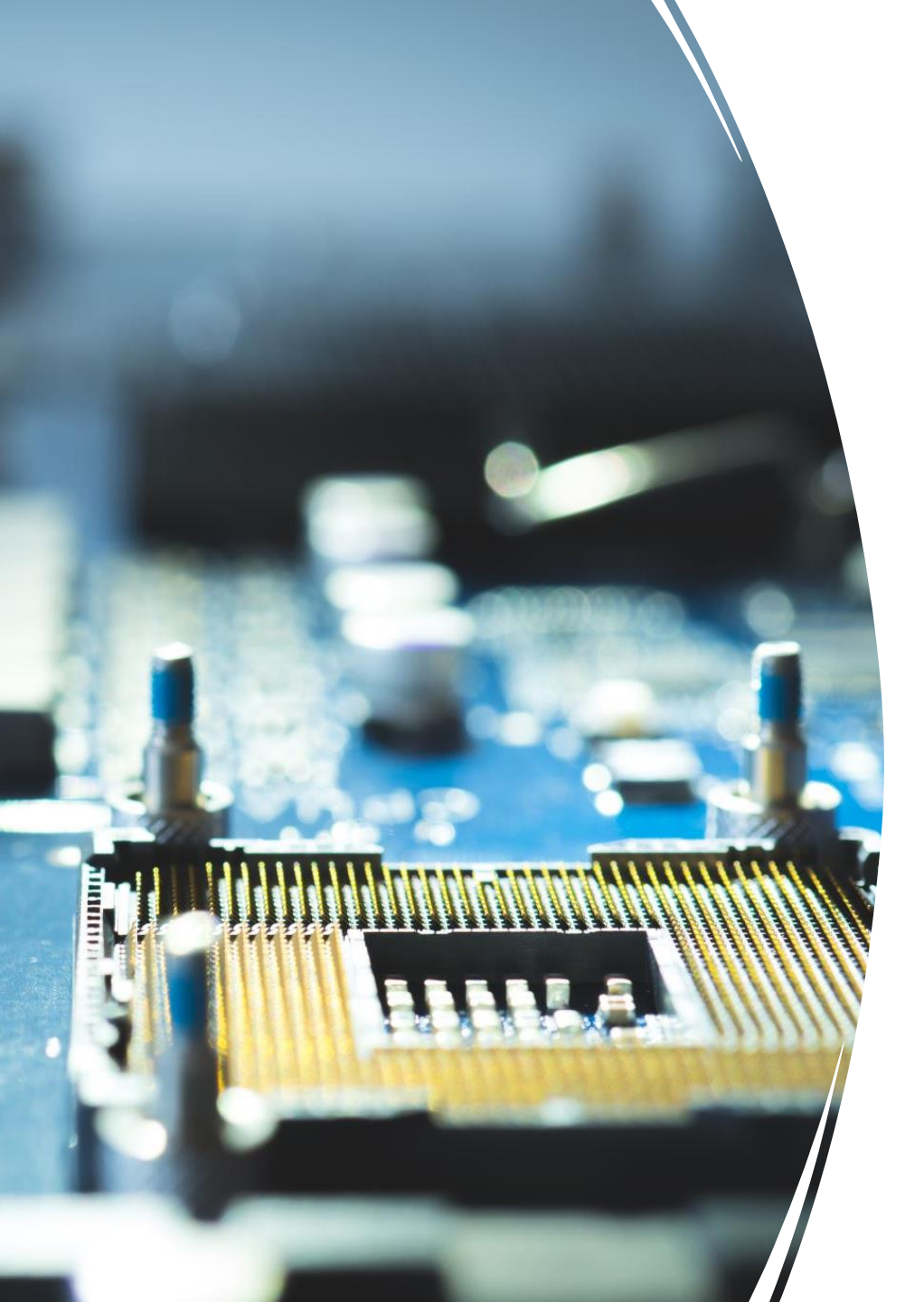

# Installation fusion inventory pour GLPI

- Se connecter en SSH sur la machine serveur GLPI, puis taper les commandes suivantes en root :
- apt update
- apt upgrade
- cd /usr/src
- wget <u>https://github.com/fusioninventory/fusioninventory-for-glpi/releases/download/glpi9.5%2B4.2/fusioninventory-9.5+4.2.tar.bz2</u>
- tar -jxvf fusioninventory-9.5+4.2.tar.bz2 –C /var/www/html/glpi/plugins
- chown -R www-data /var/www/html/glpi/plugins

# Activation de fusion inventory

 Se connecter à glpi, puis cliquer sur configuration, puis plugin et cliquer sur le plus pour installer FusionIventory, après quelques secondes penser à activer le plugin

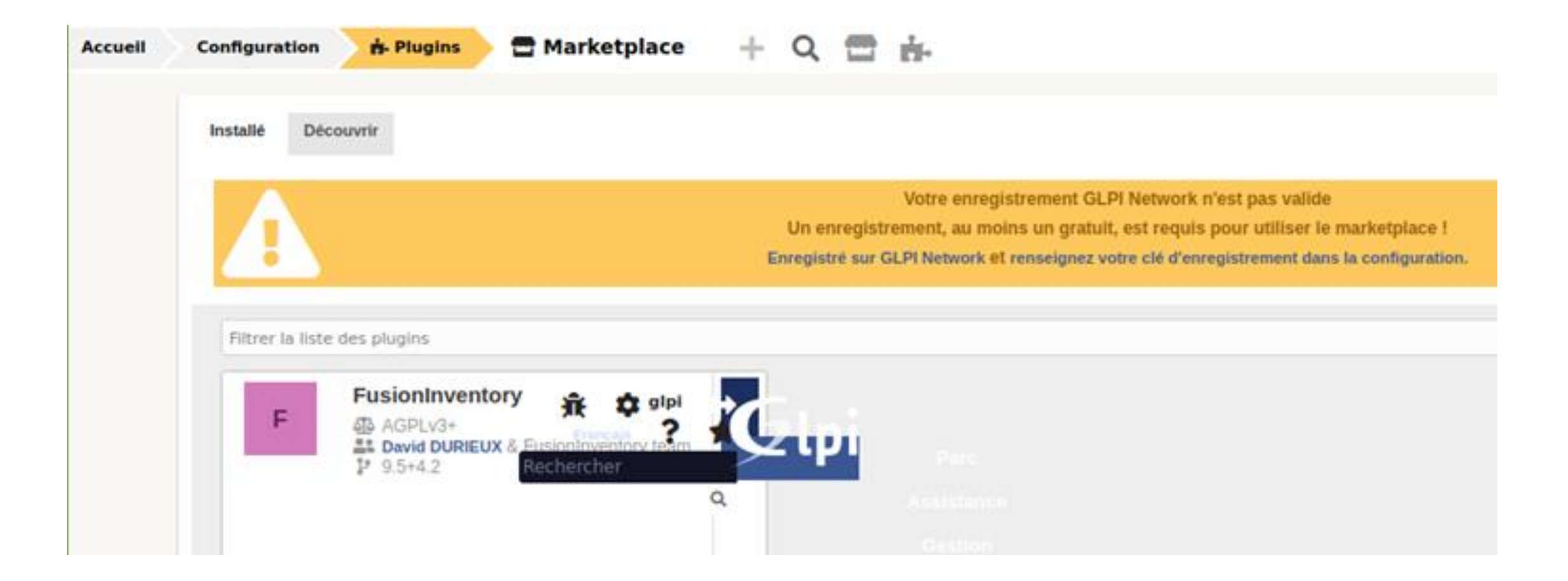

## Installation de fusion inventory agent sur Windows

FusionInventory Agent 2.6 (x64 edition) Setup

Choisissez les composants

Choisissez les composants de FusionInventory Agent 2.6 (x64 edition) que vous souhaitez installer.

Cochez les composants que vous désirez installer et décochez ceux que vous ne désirez pas installer, Cliquez sur Suivant pour continuer.

Type d'ins

Espace re

FusionInvent

| Ou, sélectionnez les      |  |
|---------------------------|--|
| composants optionnels que |  |
| vous voulez installer :   |  |

| Complète                | ~                                                                                                    |
|-------------------------|----------------------------------------------------------------------------------------------------|
|                         | ~                                                                                                    |
| Description             |                                                                                                    |
| Tâche NetInventory 4.0. |                                                                                                    |
|                         |                                                                                                    |
|                         | Complete<br>FusionInventory Agent<br>Collect<br>Deploy<br>ESX<br>NetDiscovery<br>Description<br>Tâche NetInventory 4.0. |

×

- Sur un client Windows, dans le même réseau, aller télécharger sur le site officiel de l'éditeur **FusionInventory Agent**
- Définir le type d'installation sur complète •
- Compléter dans la barre d'adresse le chemin d'accès au serveur, ne pas mettre dans le lien GLPI

| FusionInventory Agent 2.6 (x64 edition) Setup                                                                 |                    | -                        |         |
|----------------------------------------------------------------------------------------------------|--------------------|--------------------------|---------|
| hoisir la destination                                                                                         |                    |                          | 1       |
| Choisissez où les résultats seront envoyés.                                                                   |                    |                          |         |
| Mode Local                                                                                                    |                    |                          |         |
|                                                                                                    |                    | Parcour                  | rir     |
| Dossier Local ou localisation UNC                                                                             |                    |                          |         |
| Mode Serveurs<br>http://192.168.100.102/plugins/fusioninventory/                                              |                    |                          |         |
| Vous pouvez indiquer plusieurs URIs séparé                                                                    | s par de<br>serveu | s vigules<br>r>/ocsinven | tory/,' |
| http:// <serveur>/gipi/plugins/fusioninventory/, http://</serveur>                                            |                    |                          |         |
| nttp:// <serveur>/gipi/piugins/tusioninventory/, nttp://<br/>Installation rapide (N'affiche pas les</serveur> | autres             | options Wind             | dows) 🗹 |
| Installation rapide (N'affiche pas les                                                                        | autres             | options Wind             | dows) 🗹 |

#### Interface de GLPI avec la machine virtuelle Windows 10 sondée

Retourner dans GLPI, cliquer sur Parc puis Ordinateurs pour voir la machine Windows 10 remonter

| G       |                         |       | -       |                  | -                   |              |                                     | Rochercher           | Q Français       | ? 🖈           | Ĥ 4 |
|---------|-------------------------|-------|---------|------------------|---------------------|--------------|-------------------------------------|----------------------|------------------|---------------|-----|
| 24      | рі                      |       |         | Parc             | Assistance          | Gestion      | Outils                              | Administration       | Configuration    |               |     |
| Accuell | Parc 📃 Ordinat          | teurs | +       | Q. 📚             |                     |              |                                     |                      |                  |               |     |
|         |                         |       |         |                  | DES                 | KTOP-UMN3MB5 |                                     |                      |                  | Actions •     | 1/1 |
|         | Ordinateur              |       | Syster  | ne d'exploitatio | n                   |              |                                     |                      |                  |               |     |
|         | Analyse d'impact        |       | Nom     |                  | Windows + iO        |              | Version                             | 209                  | · - i0           |               |     |
|         | Systèmes d'exploitation | (8)   | Archite | cture            | 64-bit + IO         |              | Service pack                        |                      | * 10             |               |     |
|         | Composants              |       | Noyau   |                  | 10.019044 - 10      | 0            | Edition                             | Prof                 | essionnel + iO   |               |     |
|         | Volumes                 |       | Produc  | CID CIT          | 00330-80000-00000-4 | AA49;        | Numero de séne                      | VK7jG-               | NPHTM-C97JM-9MPG |               |     |
|         | Logiciels               | 104   |         |                  |                     |              |                                     |                      |                  |               |     |
|         | Connexions              |       | Entrepr | ise              |                     |              | Proprietaire<br>Date d'installation | Florentin<br>2024.01 | 12               |               |     |
|         | Ports réseau            |       | HostiD  |                  |                     |              |                                     |                      | 55).             |               |     |
|         | Gestion                 |       |         |                  |                     |              | B Sauvegarder                       |                      |                  |               |     |
|         | Contrats                |       |         |                  |                     |              |                                     |                      | E Supprime       | r définitivem | ent |
|         | Documents               |       |         |                  |                     |              |                                     |                      |                  |               |     |
|         | Virtualisation          |       |         |                  |                     |              |                                     |                      |                  |               |     |
|         | Antivirus               |       |         |                  |                     |              |                                     |                      |                  |               |     |
|         | Base de connaissances   |       |         |                  |                     |              |                                     |                      |                  |               |     |